## HPCC - Hrothgar Getting Started User Guide – Abaqus

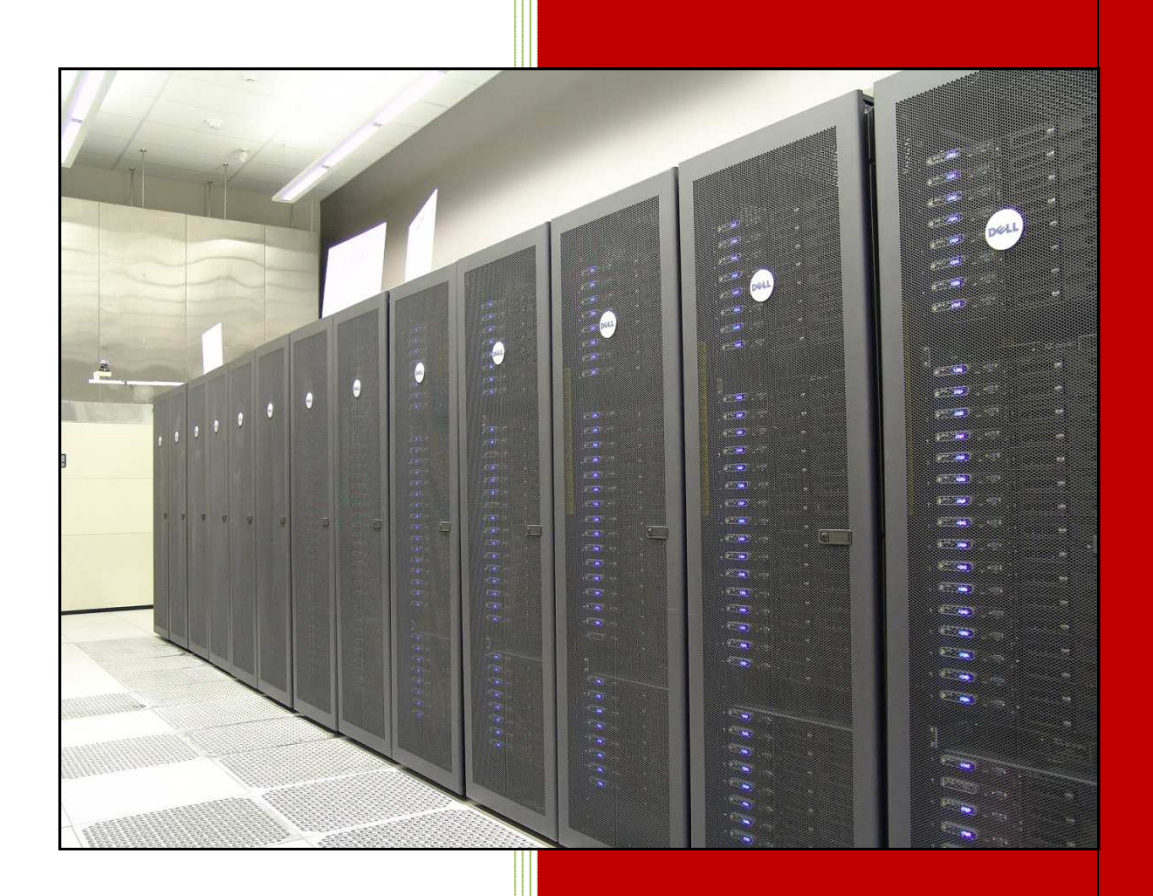

Texas Tech Universitv

## Table of Contents

| 1.   | Introduction                                 | . 3 |
|------|----------------------------------------------|-----|
| 2.   | Setting the environment                      | . 3 |
| 3.   | Job Submission                               | .4  |
| 3.1. | Non-interactive (batch) jobs                 | .4  |
| 3    | 1.1. Step 1 – copy examples as test programs | .4  |
| 3    | 1.2. Step 2 – qsub to submit jobs            | . 5 |
| 3    | 2. Interactive jobs                          | .6  |
| 3    | 2.1. Non-GUI jobs                            | .6  |
| 3    | 2.2. GUI jobs                                | .7  |

# User Guide

## 1. Introduction

Abaqus software suite delivers accurate, robust, high-performance solutions for challenging nonlinear problems, large-scale linear dynamics applications, and routine design simulations. Its unmatched integration of implicit and explicit FEA capabilities enables you to use the results of one simulation directly in a subsequent analysis to capture the effects of prior history, such as manufacturing processes on product performance. Abaqus software suite's official website is <a href="http://www.simulia.com/products/abaqus">http://www.simulia.com/products/abaqus</a> fea.html. Currently the Abaqus 6.9-2 is installed on Hrothgar. This is a licensed application. Users should obtain authorization to use it from Mechanical Engineering department.

## 2. Setting the environment

Hrothgar is equipped with SoftEnv to set up the environment with minimum work by users. The use of SoftEnv is not required but highly recommended by HPCC staff. For more information about Softenv, please refer to the user guide "User's Environment" at HPCC user guides page <u>http://www.hpcc.ttu.edu/php/NewUser.php</u>.

First, users can check whether the environment variables for Abaqus are set by command *which abaqus*. If it returns "/lustre/work/apps/abaqus/Commands/abaqus" like the screen shot below, the environment variables are set correctly, skip this section and go to Section 3 Job Submission.

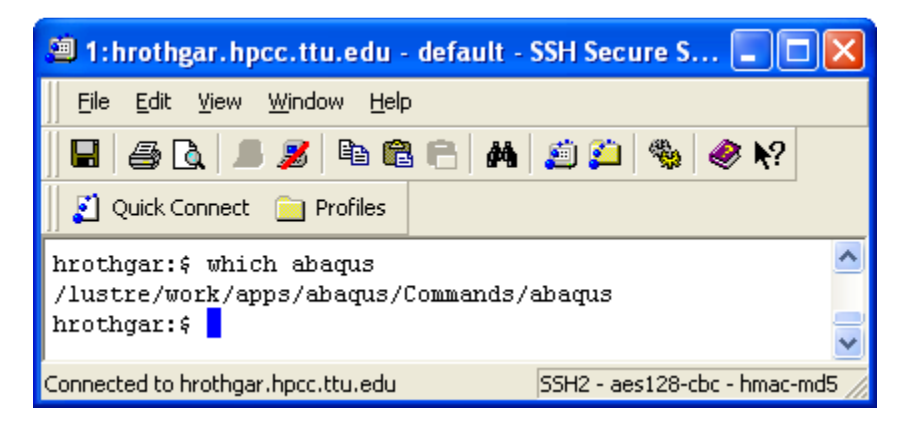

If it returns message like "no abaqus found", then follow the below steps to set up the environment variables.

#### To set up abaqus environment variables in current session:

#### \$ soft add +abaqus

Type "which abaqus" to verify that abaqus command can be found as in the screen shot. In this way the environment variables is valid only in the current session. It expires when the user logs out.

#### To set up abaqus environment variables permanently:

To make path changes permanent and consisted across all nodes, execute the following commands:

#### \$ echo +abaqus >> \$HOME/.soft

#### \$ resoft

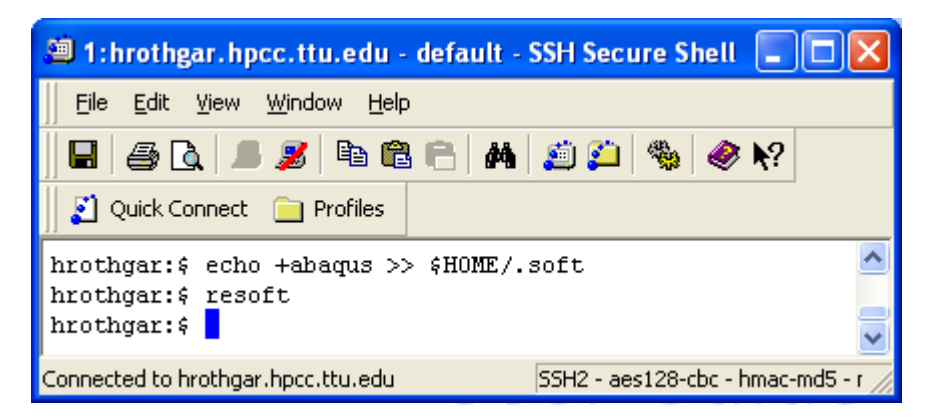

## 3. Job Submission

#### 3.1. Non-interactive (batch) jobs

An example of job submission script and input file is available at /lustre/work/apps/examples/abaqus.

#### 3.1.1. Step 1 – copy examples as test programs

To test this example, first copy the directory to the user's work space by the following command:

#### \$cp –r /lustre/work/apps/examples/abaqus abaqus

There are two files in this directory, abaqus.sh and tutorial.inp. tutorial.inp is the input file, and it is obtained from an Abaqus tutorial web page

<u>http://www.engin.brown.edu/courses/en175/abaqustut/abaqustut.htm</u>. abaqus.sh is used for submitting an Abaqus job with input file tutorial.inp.

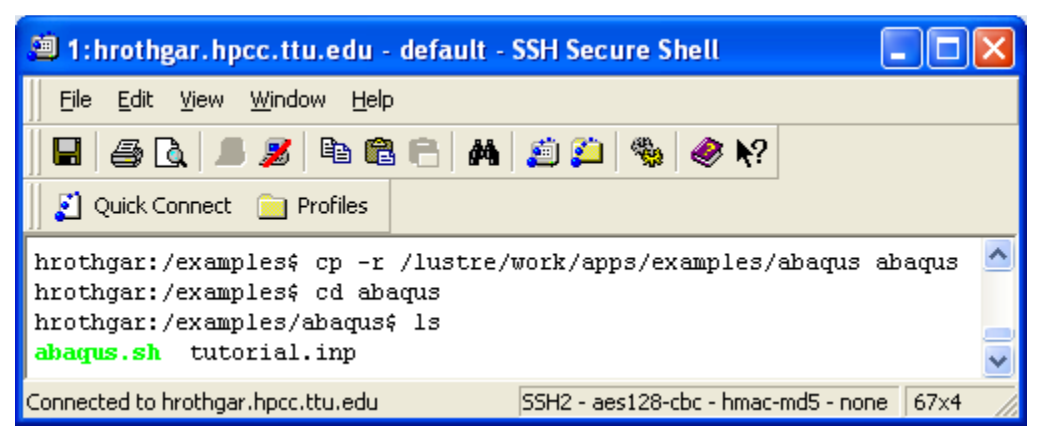

The file abaqus.sh looks like the below. The lines starting with "#\$" are Sun Grid Engine settings. In this case, the job's name is abaqus (#\$ -N abaqus), the job is submitted to "normal" queue (#\$ -q normal), and it requested for 12 cores (#\$ -pe fill 12). The command line is "abaqus job=tutorial input=tutorial.inp scratch=\$SCRATCH cpus=\$NSLOTS interactive". Users may modify the command line for their own input files.

| #!/bin/sh                                                |
|----------------------------------------------------------|
| #\$ -V                                                   |
| #\$ -cwd                                                 |
| #\$ -S /bin/bash                                         |
| #\$ -N abaqus                                            |
| #\$ -o \$JOB_NAME.o\$JOB_ID                              |
| #\$ -e \$JOB_NAME.e\$JOB_ID                              |
| #\$ -q normal                                            |
| #\$ -pe fill 12                                          |
| #\$ -P hrothgar                                          |
| abaqus job=tutorial input=tutorial.inp scratch=\$SCRATCH |
| cpus=\$NSLOTS interactive                                |

#### 3.1.2. Step 2 – qsub to submit jobs

To submit the job, run command:

#### \$ qsub abaqus.sh

To check the status of the job:

#### \$qstat

The following snapshot shows the procedure of submitting a job and checking its status. The first qstat command shows that the job is in state "qw", which means the job is waiting in the queue. The second qstat command shows that the job is in state "r", which means it is running in normal queue, on the node compute-20-3.local.

| 🕮 1:hrothgar.hpcc.ttu.edu -                                                                                              | default - SSH Secure Shell                                                        |         |     | × |
|----------------------------------------------------------------------------------------------------|-----------------------------------------------------------------------------------|---------|-----|---|
| Eile Edit <u>V</u> iew <u>W</u> indow <u>H</u> elp                                                                       |                                                                                   |         |     |   |
| 🖬   🚑 🖪 📕 🏂   🛍 🛍                                                                                                    | 🖻 🗛 🧾 🛍 🧶 🔗 🐶                                                                     |         |     |   |
| 🛛 🏹 Quick Connect 📄 Profiles                                                                                             |                                                                                   |         |     |   |
| hrothgar:/examples/abaqus\$<br>Your job 225324 ("abaqus")<br>hrothgar:/examples/abaqus\$<br>job-ID prior name<br>task-ID | qsub abaqus.sh<br>has been submitted<br>qstat<br>user state submit/start at queue | slots : | ja- | ~ |
| <br>225324 0.00000 abaqus                                                                                                | huizhu qw 04/20/2011 13:21:09                                                     | 12      |     |   |
| hrothgar:/examples/abaqus\$<br>job-ID prior name<br>task-ID                                                              | qstat<br>user state submit/start at queue                                         | slots ; | ja- |   |
| <br><br>225324 0.25588 abaqus                                                                                            | huizhu r 04/20/2011 13:21:48 normal@compute-20-3.local                            | 12      |     |   |
| hrothgar:/examples/abaqus\$                                                                                              | •                                                                                 |         |     | ~ |
| Connected to hrothgar.hpcc.ttu.edu                                                                                       | 55H2 - aes128-cbc - hmac-md5 - none   106x17   🛛 🙀                                | 3       | NUM |   |

### 3.2. Interactive jobs

#### 3.2.1. Non-GUI jobs

A user can start using Abaqus without the graphical user interface (GUI) by submitting an interactive job. Run the following command *qlogin –q normal –P hrothgar –pe fill 12* to start an interactive job, if there are available nodes, the system will schedule the job to a compute node shortly. Otherwise the user has to wait and check back where there are available nodes.

The screen shot below illustrated the procedure. In this particular case, the job is scheduled to node compute-3-6. The user may type "abaqus" or other commands to start an Abqus job. When the job finishes, the user can start another abaqus job, or end the interactive job by command "*exit*".

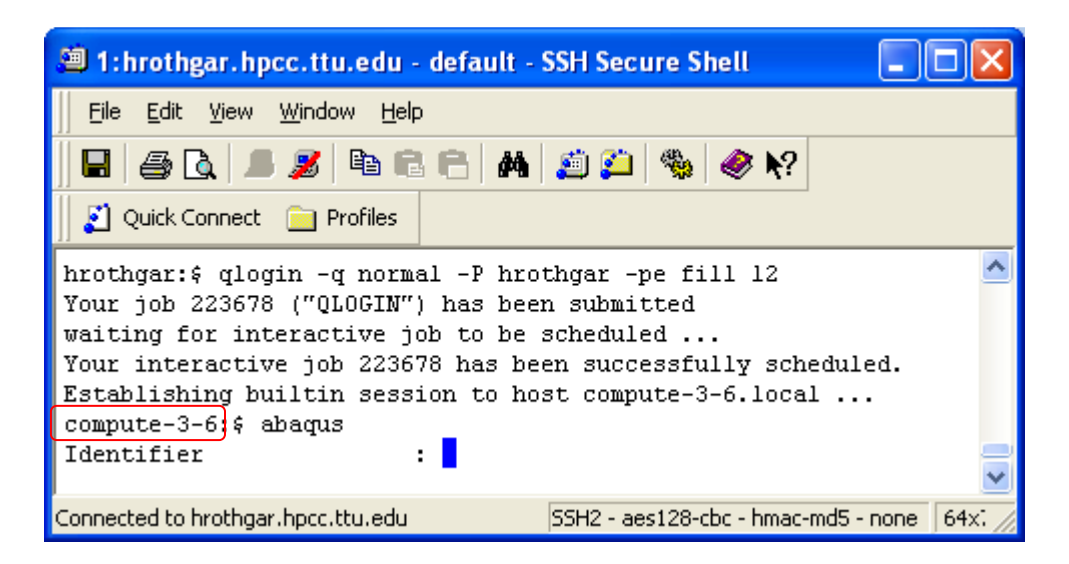

#### 3.2.2. GUI jobs

To take advantage of Abaqus's graphical user interface, one can submit interactive jobs with X window. The following steps submit an interactive job to a node, and the user can invoke Abaqus's graphical interface on that node.

First, set up X-win32 for X window forwarding. Refer to the user guide Installing X-Windows server on the user guides page <u>http://www.hpcc.ttu.edu/php/NewUser.php</u>.

Second, figure out the IP address of the local computer.

#### env | grep SSH\_CLIENT

This command returns the IP address of the local computer like: SSH\_CLIENT=129.118.104.202 2735 22, where 129.118.104.202 is the required IP address.

Third, run command qlogin to start an interactive job.

#### qlogin –q normal –P hrothgar –pe fill 12

Sun Grid Engine will schedule a free node for his job. When the terminal is brought to a specific node, the user needs to export the DISPLAY environment variable by the command:

#### export DISPLAY=<IP>:0.0

The <IP> field in the command is the IP address figured out by the above step.

Now the user can invoke Abaqus/Viewer by typing the command *abaqus viewer -mesa*, or invoke Abaqus/CAE by command *abaqus cae -mesa*.

| 🕮 1:hrothgar.hpcc.ttu.edu - default - SSH Secure Shell                                                                                                    |                        |  |  |
|----------------------------------------------------------------------------------------------------|------------------------|--|--|
| Eile Edit <u>V</u> iew <u>W</u> indow <u>H</u> elp                                                                                                    |                        |  |  |
| 🖬   🍜 🖻,   🎩 🍠   ங 🛍 🗁   🗛   📁 🎾   🦠   🥔 🌾                                                                                                    | ?                      |  |  |
| 🛛 🗾 Quick Connect 🛛 📄 Profiles                                                                                                    |                        |  |  |
| hrothgar:\$ env   grep SSH_CLIENT<br>SSH_CLIENT=129.118.104.202 2735 22<br>hrothgar:\$ qlogin -q normal -P hrothgar -pe fill 12<br>Your job 223700 ("QLOGIN") has been submitted<br>waiting for interactive job to be scheduled<br>Your interactive job 223700 has been successfully scheduled.<br>Establishing builtin session to host compute-9-32.local<br>compute-9-32:\$ export DISPLAY=129.118.104.202:0.0<br>compute-9-32:\$ abaqus viewer -mesa |                        |  |  |
|                                                                                                    | <b>~</b>               |  |  |
| Connected to hrothgar.hpcc.ttu.edu SSH2 - aes128-cbc - hm                                                                                                    | ac-md5 - none 65x11 // |  |  |

Last updated: 04/19/2011

For Additional Assistance Contact: <u>hpccsupport@ttu.edu</u>

For Comments/Suggestions on user guide <u>hpcc@ttu.edu</u>